# **SEARCH RESULTS FILE SAVING**

| Library Catalog Top                                                          | Library                      | Hokkaido University                                                                                                    | Keyboard Help@ How to use (Movies)(in Japa                                                                                                    |                       |                                           |         |  |  |  |  |  |
|------------------------------------------------------------------------------|------------------------------|----------------------------------------------------------------------------------------------------|----------------------------------------------------------------------------------------------------|-----------------------|-------------------------------------------|---------|--|--|--|--|--|
| <b>Re-Search</b><br>Hokudai CiNii Books                                      | CiNii Articles               | Page change ma                                                                                                    | akes the che                                                                                                    | c <mark>k un</mark> a | available.                                |         |  |  |  |  |  |
| Target : Hokudai<br>Search > Results Lis<br>Results : <b>299</b> items. ( bi | s <b>t</b><br>iochemistry ma | plecular )                                                                                                    |                                                                                                    |                       |                                           |         |  |  |  |  |  |
| Refine Your Se                                                               | arch _                       | Sort: Year(Descending order) 🔹 Display: 20 👻                                                                                                    |                                                                                                    |                       | <b>1</b> 2 3 4 5 6 7 8 9 10               |         |  |  |  |  |  |
| Location                                                                     |                              | De tails of Selected Items                                                                                                    |                                                                                                    | Send Mail             | Output File Export RefWorks Export        | EndNote |  |  |  |  |  |
| Central Library (43)<br>North Library (26)<br>Letters (1)<br>Science (57)    |                              | I. Essential cell biology / [Bruce] Alberts<br>: hard, : softcover 4th ed New York : Garla<br>Books<2001607334>[BB13840107]                        | <mark>s [et al.]</mark><br>nd Science , c2014 [i.e. 2013]                                                                                          |                       |                                           |         |  |  |  |  |  |
| Life Science (3)                                                             | More                         | <ul> <li>ブォート基礎生化学 / D. Voet, J.G. Voet<br/>第4版 東京:東京化学同人, 2014.9</li> <li>Books&lt;2001621186&gt;[BB16502869]</li> </ul>                          | <ol> <li>ブォート基礎生化学 / D. Voet, J.G. Voet, C.W. Pratt著;田宮信雄 [ほか] 訳<br/>第4版 東京:東京化学同人, 2014.9</li> <li>Books&lt;2001621186&gt;[BB16502869]</li> </ol> |                       |                                           |         |  |  |  |  |  |
| Material Type<br>Books (196)<br>E-Book (9)<br>Journals (45)                  |                              | <ul> <li>Biochemistry and molecular biology /<br/>5th ed Oxford : Oxford University Press , c20<br/>Books&lt;2001615458&gt;[BB15980355]</li> </ul> | Despo Papachristodoulou,<br>D14                                                                                                    | Alison Snap           | oe, William H. Elliott, Daphne C. Elliott |         |  |  |  |  |  |

## The search results can be saved in text files.

Please check the ones you want to save in the result list.

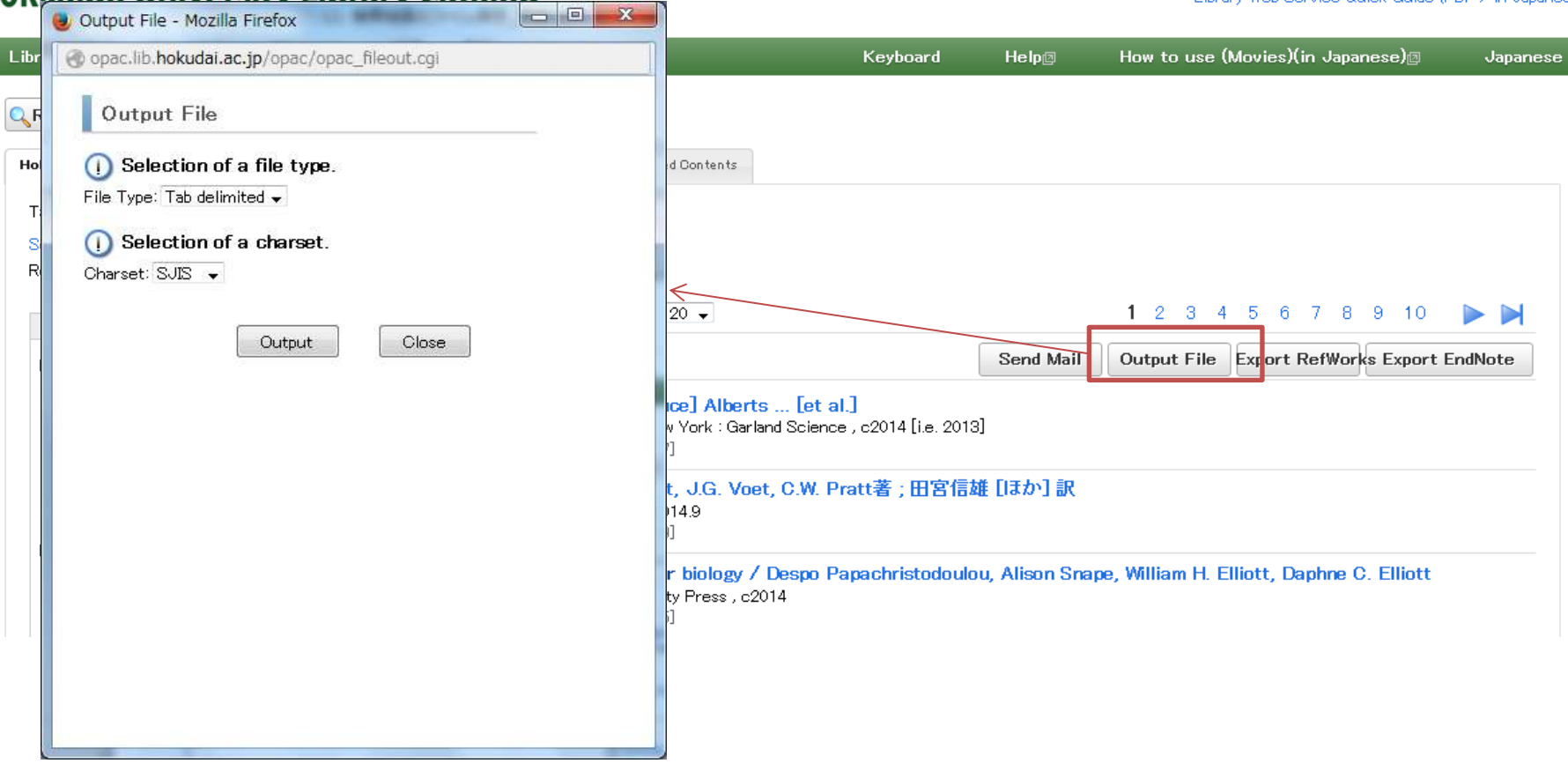

Click the icon [Output File] and a new window will be opened.

| Output File                                                                                                    |                                         |                                               |  |  |  |  |
|----------------------------------------------------------------------------------------------------|-----------------------------------------|-----------------------------------------------|--|--|--|--|
| <ul> <li>Selection of a file type.</li> <li>File Type: Tab delimited -</li> <li>Selection of a charset.</li> <li>Charset: SJIS -</li> </ul> |                                         |                                               |  |  |  |  |
|                                                                                                    | Available Charset                       |                                               |  |  |  |  |
| Tab<br>delimited                                                                                                    | Shift-JIS(SJIS)<br>EUC-JP(EUC)<br>UTF-8 | Tab end form text which can be read in Excel. |  |  |  |  |
| Refer/BibIX                                                                                                    | UTF-8                                   | A kind of file manage tools like EndNote      |  |  |  |  |
| BibTeX UTF-8                                                                                                    |                                         | Use it with Tex/LaTeX                         |  |  |  |  |

Please select the file type and charset, then click [Output].

### Firefox

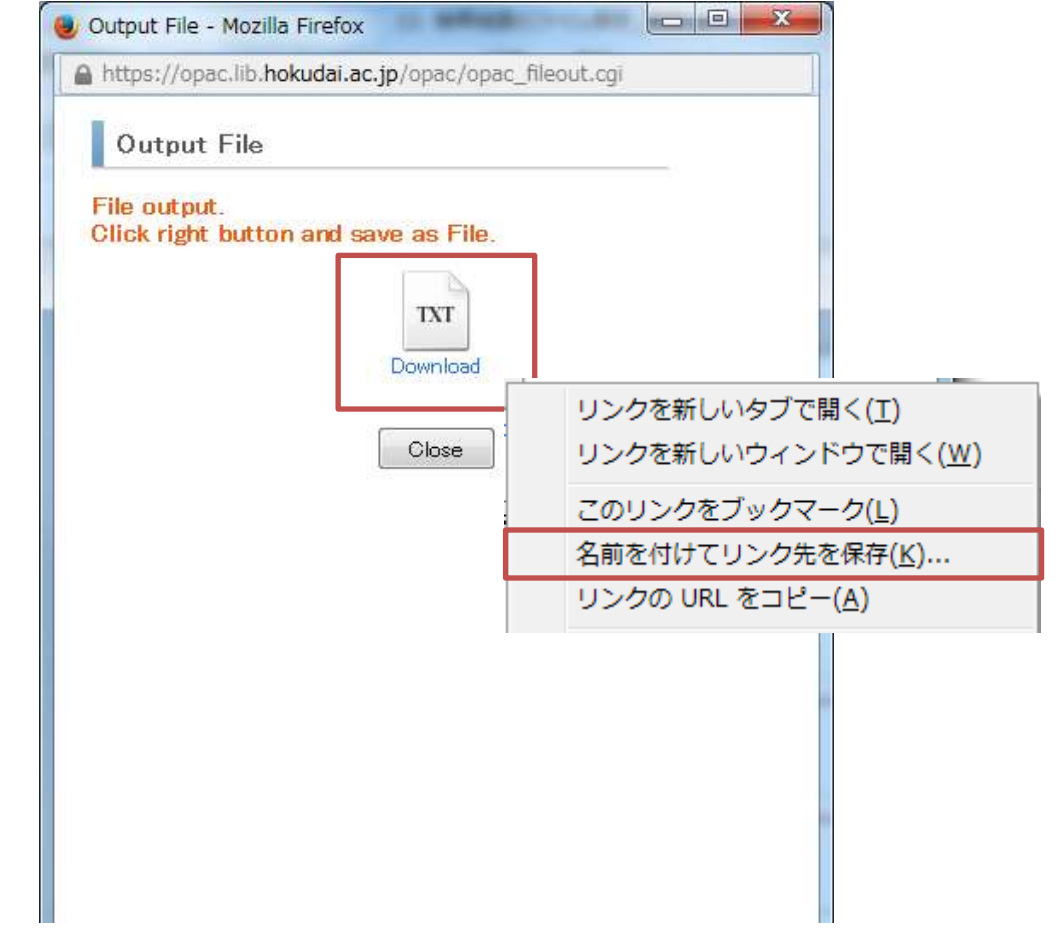

Right click the file icon and select「名前をつけてリンク先を保存」 or 「対象をファイルに保存」 to save.

#### <Books> Biochemistry and molecular biology / Despo Papachristodoulou, Alison Snape, William H. Elliott, Daphne C. Elliott

|                | Emott, Daprine G. Emott                                         | Send Mail | Output File | Export RefWork | s Export EndNote               |  |
|----------------|-----------------------------------------------------------------|-----------|-------------|----------------|--------------------------------|--|
| ⊟Hide detai    | ls.                                                             |           |             |                | ų                              |  |
| Edition        | 5th ed                                                          |           |             | Alter          | O.DES                          |  |
| Publisher      | Oxford : Oxford University Press                                |           |             |                |                                |  |
| Year           | c2014                                                           |           |             |                | and Calenda                    |  |
| size           | xxviii, 591 p. : ill. (some col.) ; 27 cm                       |           |             | BI             | DCHEMISTRY &<br>ECULAR BIOLOGY |  |
| Notes          | Includes index                                                  |           |             |                |                                |  |
| Authors        | *Papachristodoulou, Despo K.<br>Snape, Alison<br>Elliott, W. H. |           |             |                | Search Sites                   |  |
| Subjects       | LCSH:Biochemistry<br>LCSH:Molecular biology                     |           |             | <b></b>        | CiNiiBooks<br>Webcat Plus      |  |
| Classification | LCC:QP514.2<br>NLM:QU 34                                        |           |             |                | NUL Search<br>Calil            |  |

#### Central Library / Law

Language

Codes

| Location                         | Volume | Call No. | Registry No. | Status | Comments | ISBN          | Printed | Restriction | Request Memo | Reserve | Сору | eDDS |
|----------------------------------|--------|----------|--------------|--------|----------|---------------|---------|-------------|--------------|---------|------|------|
| Central Library, Open-Stack Room |        | 572/P197 | 0181638277   |        |          | 9780199609499 | 2014    |             |              |         | COPY | edds |

Google Book

⊞-Google

Yahoo!

Google Scholar

※学内にない場合はこちらから依頼してください。

DC22:572

D =2001615458 NOD=BB15980355 CiNii

English

InterLibrary Loan

Please click <sup>[Send Mail]</sup>, then the information of the only one being showed will be saved in detailed pages.

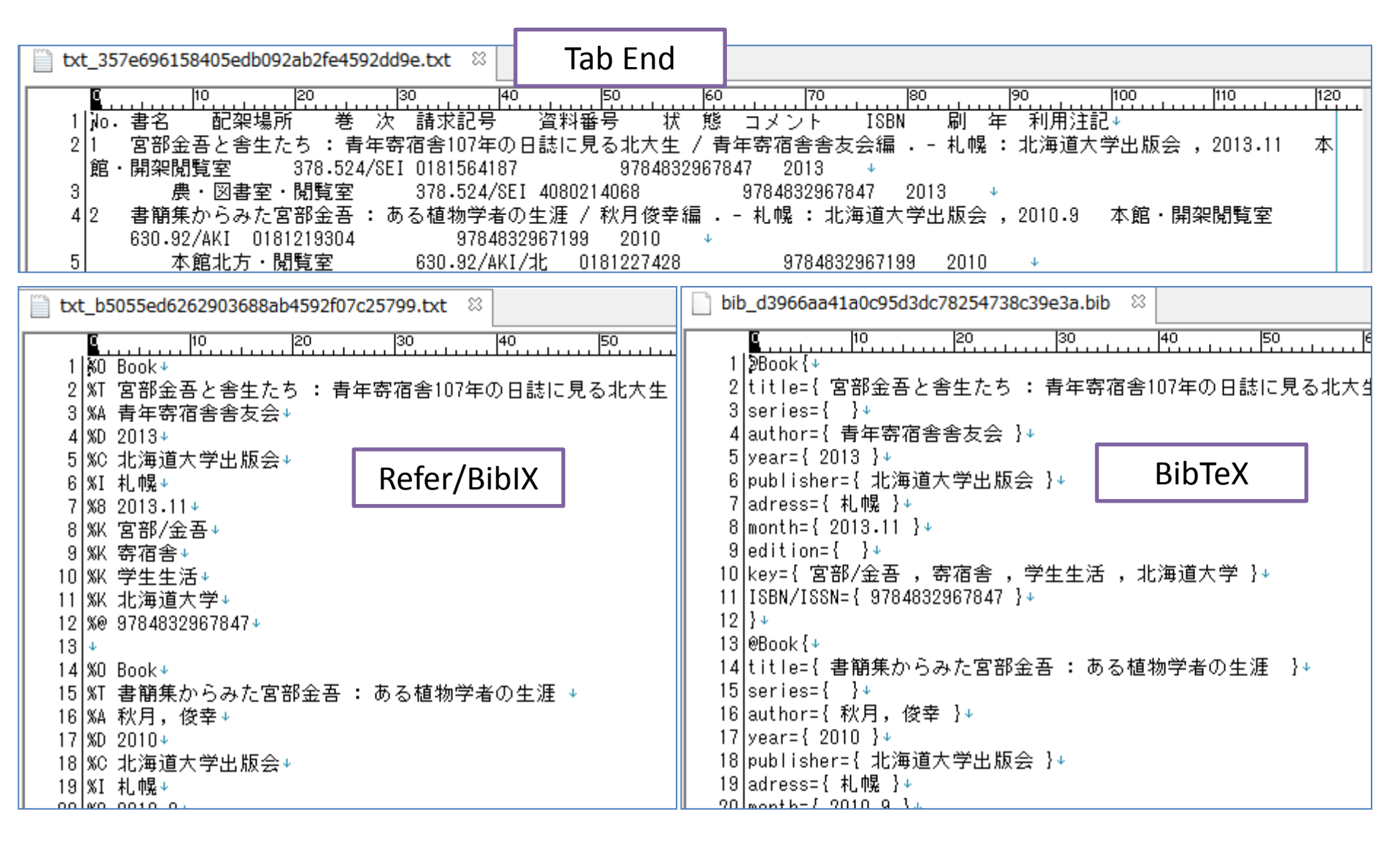

These are the samples.

Each one is available to be read and edited in text editor such as memo pad.

# **SEARCH RESULTS FILE SAVING**

END